### HOW TO ACCESS FLORIDA TEEN READS BOOKS USING SORA: ENGLISH 1-4 CLASSES

- WHERE & HOW TO CHECK OUT DIGITAL BOOKS
- TIPS FOR READING THE DIGITAL BOOKS
- LOCATE YOUR READING ASSIGNMENT ACCORDING TO YOUR 2020-2021 ENGLISH COURSE USING THE HYPERLINK BELOW:
- HTTPS://WWW.PCSB.ORG/CMS/LIB/FL01903687/CENTRICITY/DOMAIN/1 0656/FINAL%202020%20SUMMER%20READING.PDF

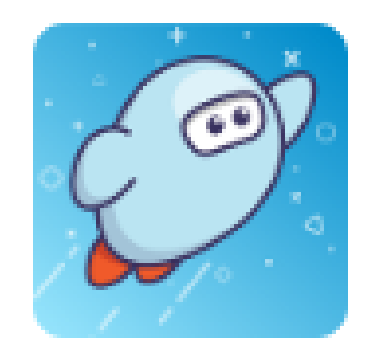

Sora by OverDrive

# FOLLOW THESE STEPS:

Start on PCSB Clever Page.
Locate and click on SORA.
Follow the prompts.

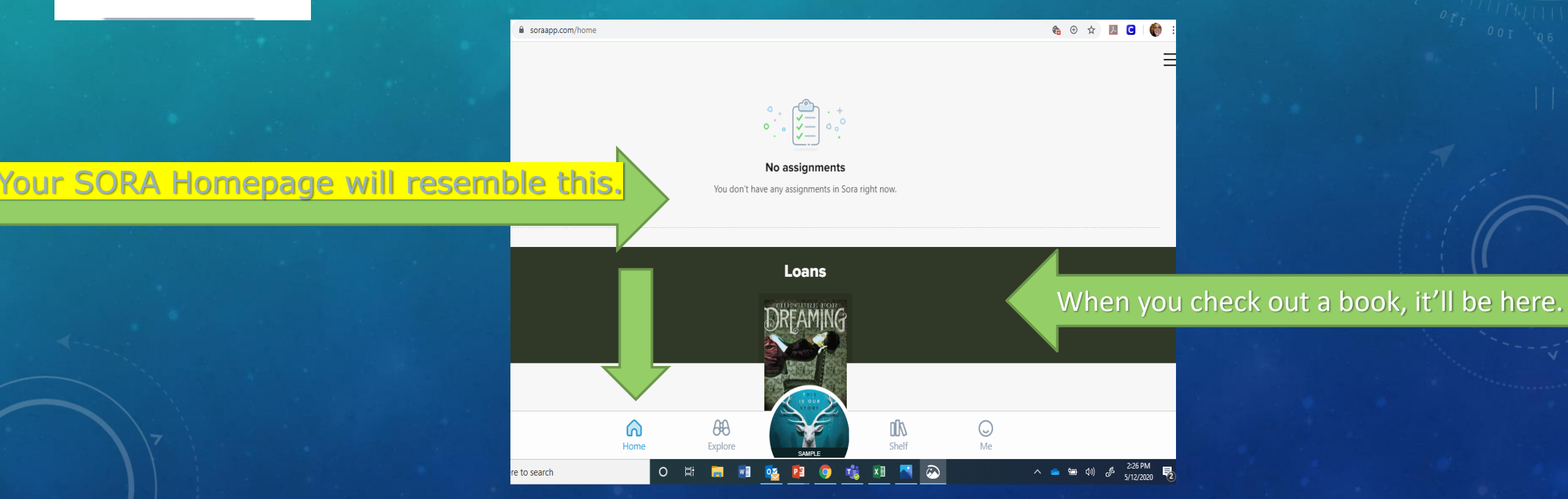

# NAVIGATING SORA

| soraapp.com/home                                                    |                                                                            |
|---------------------------------------------------------------------|----------------------------------------------------------------------------|
|                                                                     | E MENU BAR                                                                 |
|                                                                     | GENERAL SETTINGS DOWNLOAD SETTINGS                                         |
| No assignments<br>You don't have any assignments in Sora right now. | Select the device you<br>use to read books you check out are<br>downloaded |
| Loans                                                               | Choose the language for<br>SORA                                            |
| DREAMING                                                            | Choose SORA's display—<br>Dyslexic Font available                          |
| THIS<br>IS OUT                                                      |                                                                            |
| Home Explore SAME E Shelf Me                                        |                                                                            |
| re to search O 🛱 🧱 💀 🚱 🙀 🚺 📉 🐼                                      | ^                                                                          |

# SEARCH FOR BOOKS IN SORA

Type here to search

1. Click on Explore, just to the right of Home at the bottom of the screen.

2. Use the scroll bar at the right, or search by typing into the search box at the top left of the screen.

#### **SUGGESTED SEARCH TERM:**

#### 2020-2021 FLORIDA TEEN READS

Of course, you're welcome to read other books for your own edification and enjoyment any time!

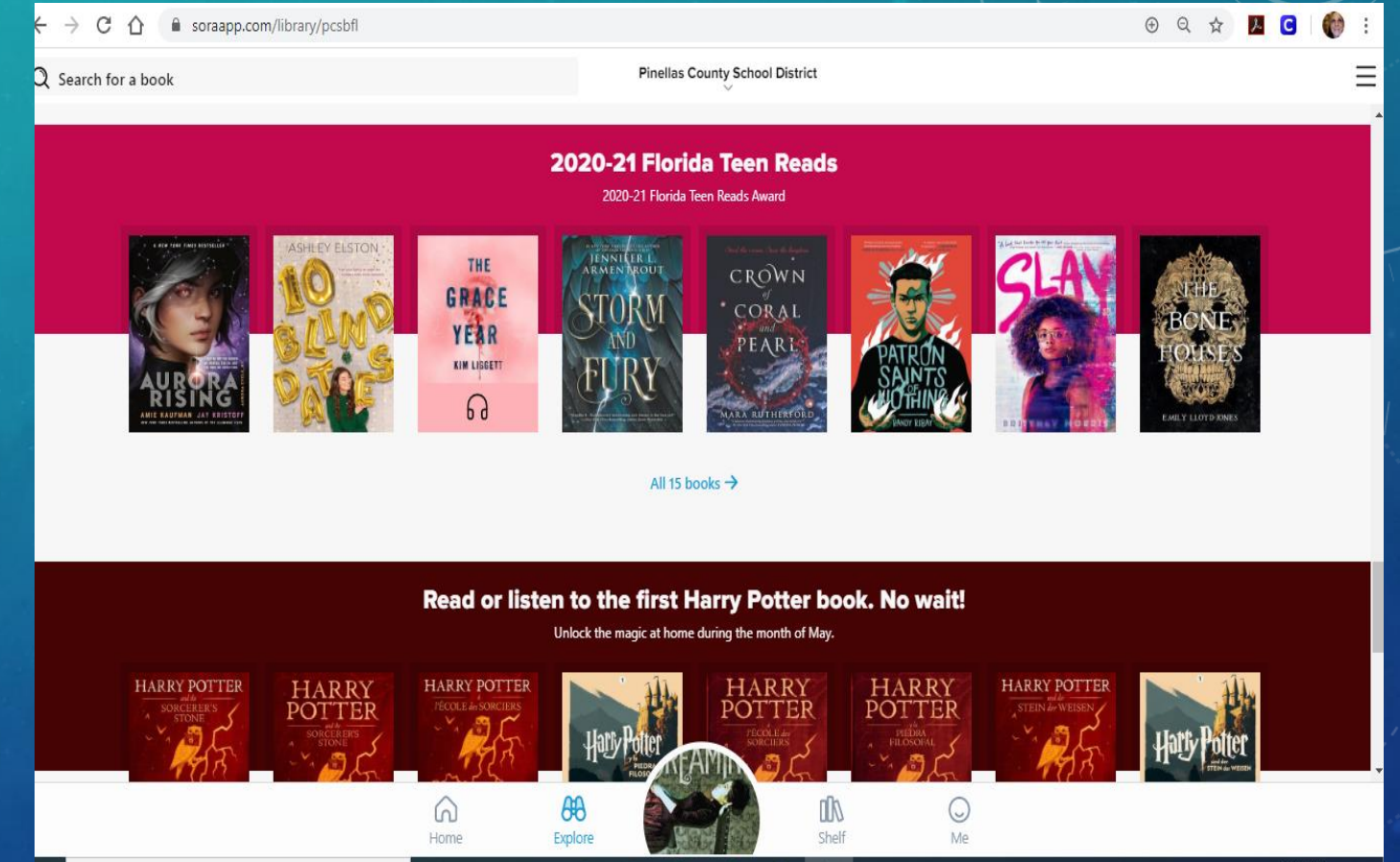

### HOW TO CHECK OUT, RENEW, AND RETURN BOOKS ON SORA

- From the EXPLORE page, you can browse titles and book covers.
- Click READ SAMPLE to read a portion of the book.
- When you find one you want to check out, simply select BORROW.
- Explore settings and navigation by tapping parts of the screen and checking out information in the menu at the upper right of every screen.
- The SHELF tab at the bottom of your screen is where you <u>READ</u>, <u>RENEW</u>, and <u>RETURN</u> books, but books are automatically returned on the due date if you don't renew first—that means no more late fees!

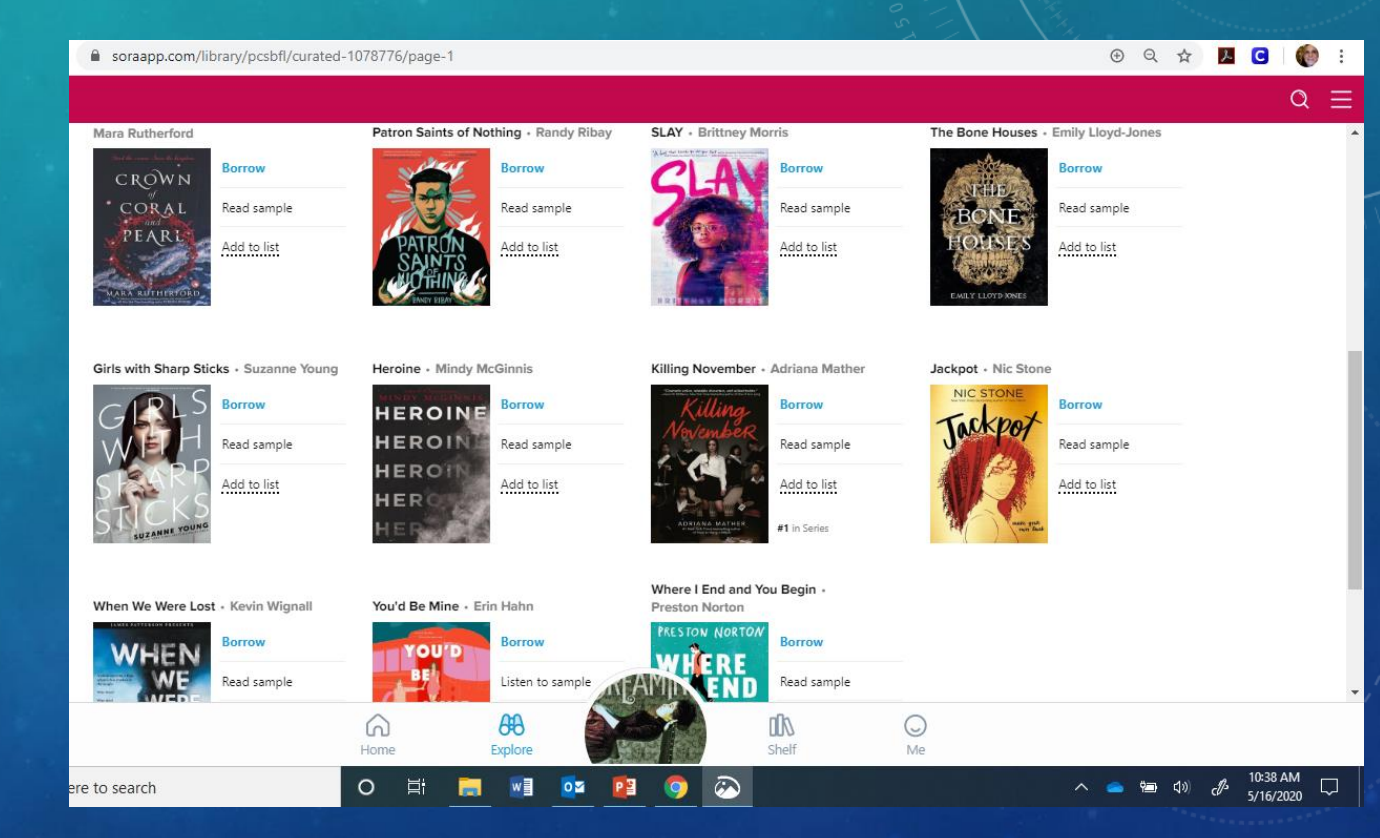

### ANOTHER WAY TO SEARCH SORA

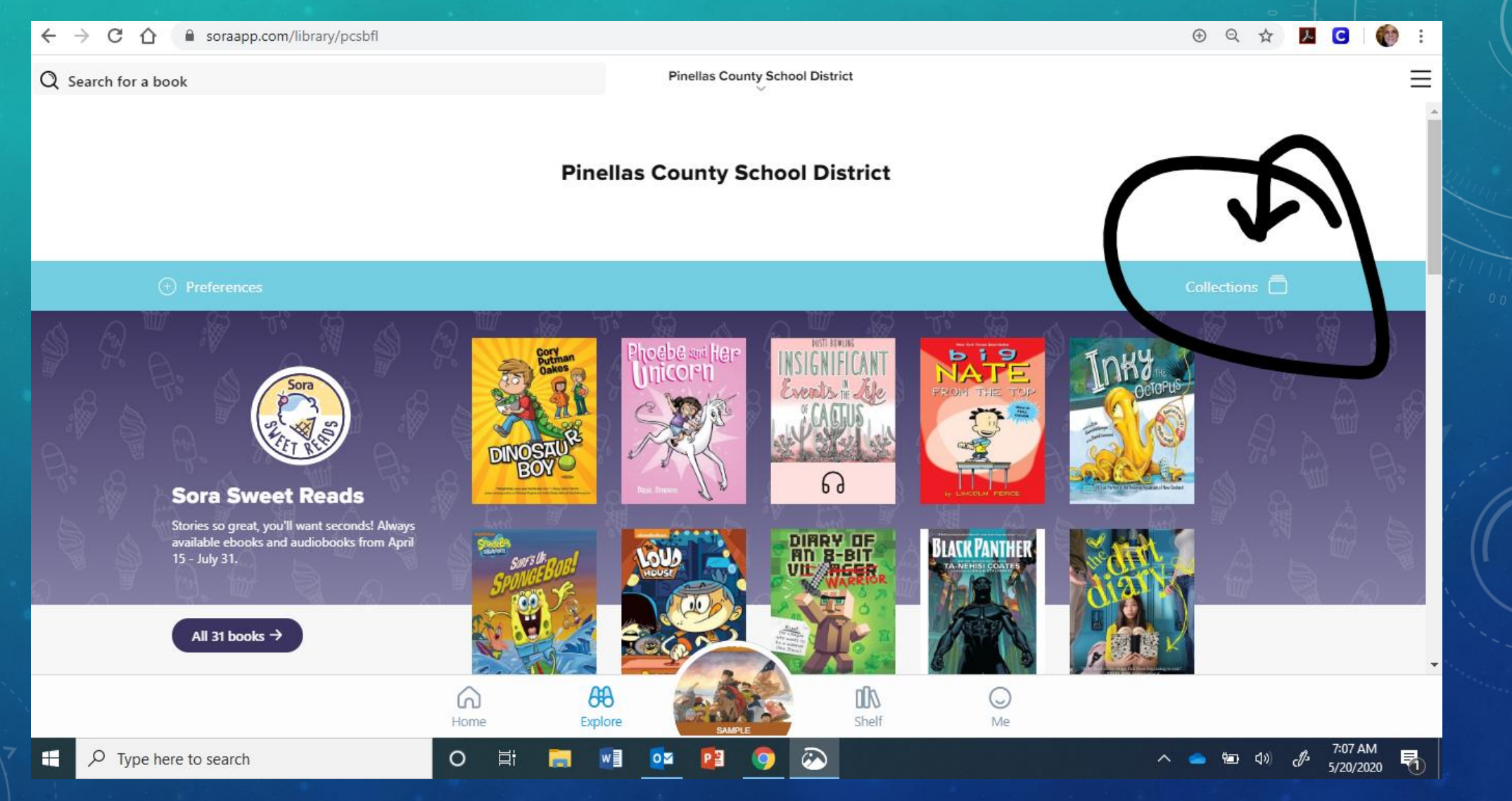